#### Acconiers Processus Import et Export FETIA

Ο

MGI, ACCÉLERATEURS D'ÉCHANGES

# Sommaire

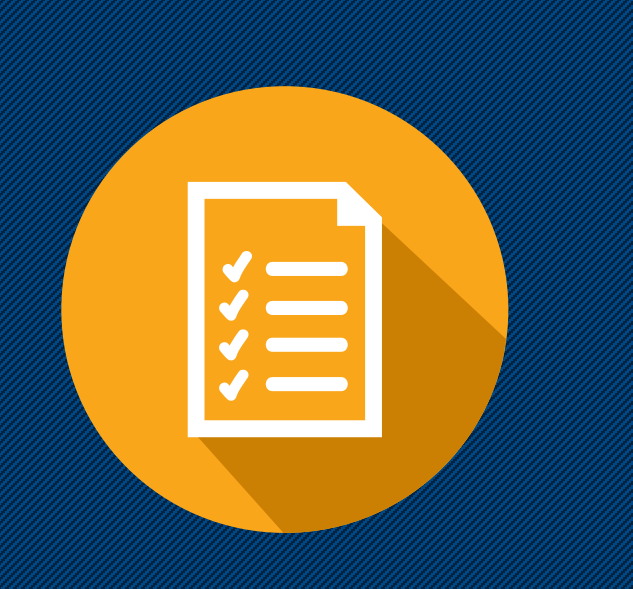

- 1. Connexion
- 2. Tableau de bord
- 3. Import
  - 1. Processus import
  - 2. Manifeste / Etat des différences
  - 3. Constats de déchargement et d'enlèvement
  - 4. Constats
- 4. Export
  - 1. Processus export
  - 2. Constats de réception et de chargement
  - 3. Constats
- 5. Cas des reefer
- 6. Réserves
- 7. Suivis (Suivi unitaire et monitoring)
- 8. Tracing

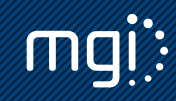

### 1. Connexion

La connexion à FETIA s'effectue via un lien internet avec un user et mot de passe. L'accès est nominatif pour chaque personne de la société.

FETIA va permettre aux opérateurs d'avoir une visibilité sur les marchandises du Terminal Conteneur International avec des statuts dématérialisés (dont constat de déchargement, BAD, relâche phytosanitaire, constat d'enlèvement, etc.)

| LOG    | IN                |  |  |  |  |  |  |
|--------|-------------------|--|--|--|--|--|--|
| 0      | TRANSITAIREPPT_TP |  |  |  |  |  |  |
| â      | ••••••            |  |  |  |  |  |  |
| Mot de | passe oublié      |  |  |  |  |  |  |
| Conne  | Connexion         |  |  |  |  |  |  |

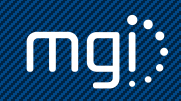

Plusieurs outils sont disponibles dès la connexion à FETIA grâce au tableau de bord. Ce tableau de bord permet d'avoir en un coup d'œil les marchandises en cours de traitements avec deux degrés : urgentes et importantes, grâce à la liste des taches à faire à la droite de l'écran. Cette liste reprend les actions restantes à faire sur les marchandises import et export. C'est un outil complémentaire pour fluidifier le quotidien des opérateurs, qui en un clic peuvent voir où en est l'avancement du traitement des marchandises. En Tant qu'acconier, vous allez pouvoir avoir une visibilité sur les marchandises en prévision d'arriver sur le TCI (pour l'export), bénéficier des listes de déchargements (manifeste) en une simple vue.

| 👫 Administration 🧳        | C / Tableau De Bord                           |                                      |            |
|---------------------------|-----------------------------------------------|--------------------------------------|------------|
| Tableau De Bord           | Tableau De Bord - Communauté: Papeete         |                                      |            |
| O Suivi                   |                                               | <u>م</u>                             | *          |
| 🖾 Monitoring              |                                               | 0 ()                                 | O          |
| iti Analyse des données   | Statut douanier Dangereux VGM                 | Franchise                            | Contrôle   |
| 🚨 Navire 🤇                | A Carte du port                               | $ ot\equiv$ Liste des tâches à faire | 2 ~        |
| 🚜 Cargo 🗸 🐇               | Papeete                                       | ∨Urgence (14)                        |            |
| 제 Terminal <              | STUDIO BECKET                                 | A Cargo / MSKU1902002                | Dr Suivi   |
| 12 0                      | W14973354.69<br>(-17.520, -145.5557) -        | A Cargo / MSKU1902004                | 🕼 Suivi 🗍  |
| ଏଥି Douane <              |                                               | A Cargo / MSKU1902003                | ûr Suivi   |
| I Transports intérieurs < |                                               | Cargo / MSKU1902005                  | 🕼 Suivi 🗍  |
|                           |                                               | Cargo / MACHINE1                     | 🕼 Suivi 🗍  |
|                           |                                               | Cargo / VOITURE1                     | 🕼 Suivi    |
|                           |                                               | largo / BB210301                     | ûr Suivi 🗍 |
|                           | Samoana Vienui Ferry International State      | largo / MRKU2103001                  | 🕼 Suivi    |
|                           | Rect du Port                                  | Argo / REM210301                     | 🕼 Suivi 🗍  |
|                           |                                               | Vargo / MSKU1902001                  | 🕼 Suivi 🗍  |
|                           |                                               | A Cargo / MSKU2803001                | 🕼 Suivi    |
|                           | Toria Nandu Collaboration Collaboration       | Cargo / MSKU2803003                  | 🕼 Suivi 🗍  |
|                           |                                               | largo / MSCU0104002                  | 🕼 Suivi 🗍  |
|                           | Coople                                        | Cargo / MSKU1004001                  | 🕅 Suivi 🗍  |
|                           |                                               | ✓Important (1)                       |            |
|                           | Aurine Traffic.com Mobile App:: IOS   Android | Cargo / MSKU1004003                  | 🖉 Suivi 🗍  |
|                           |                                               | Plus de                              | résultats  |

A votre disposition au haut de page du tableau de bord se trouvent les indicateurs d'activités :

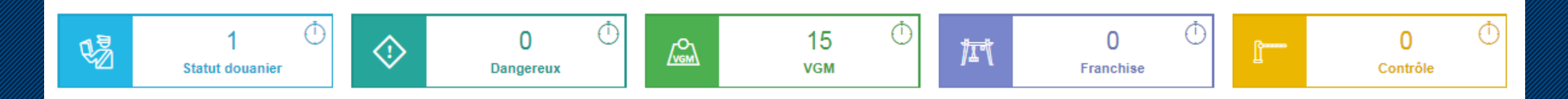

Ces cases sont cliquables et mettent à jour la liste des tâches à faire à partir du moment où le compteur n'est pas à 0. Sont concernés par exemple les conteneurs dont il manque une douane à finaliser, un VGM non établi, un délai de stationnement dépassé, etc.

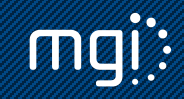

La tableau de bord propose à tous les utilisateurs d'avoir une visibilité sur le calendrier des escales navires sur le TCI. Des filtres permettent d'affiner la sélection.

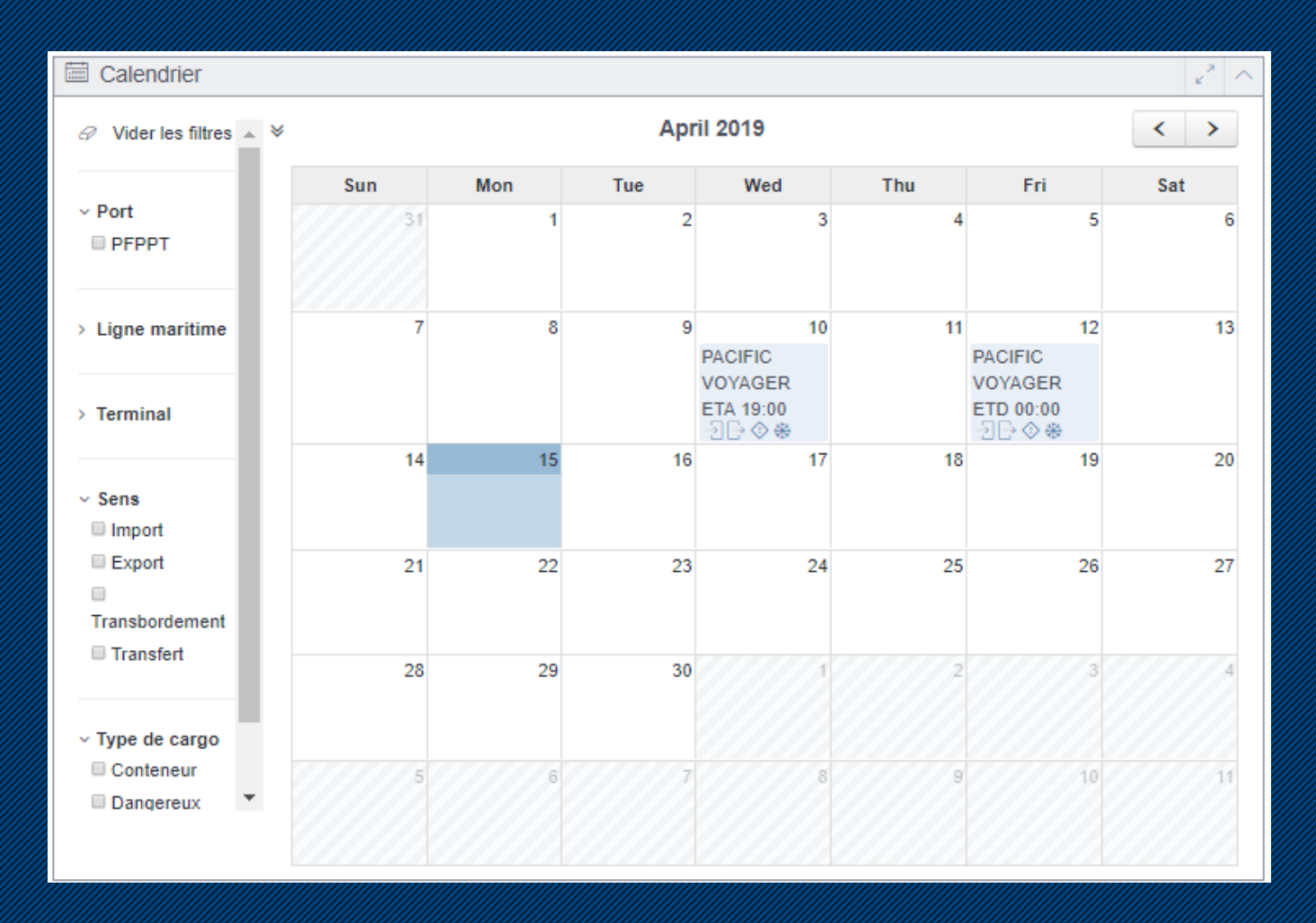

Le dernier indicateur en bas de page représente les opérations en cours d'un navire à l'import et à l'export. Des filtres permettent d'ajuster l'affichage (catégorie de marchandise, import ou export). Cette vue est liée à votre quotidien, c'est un indicateur de données des différents constats effectués.

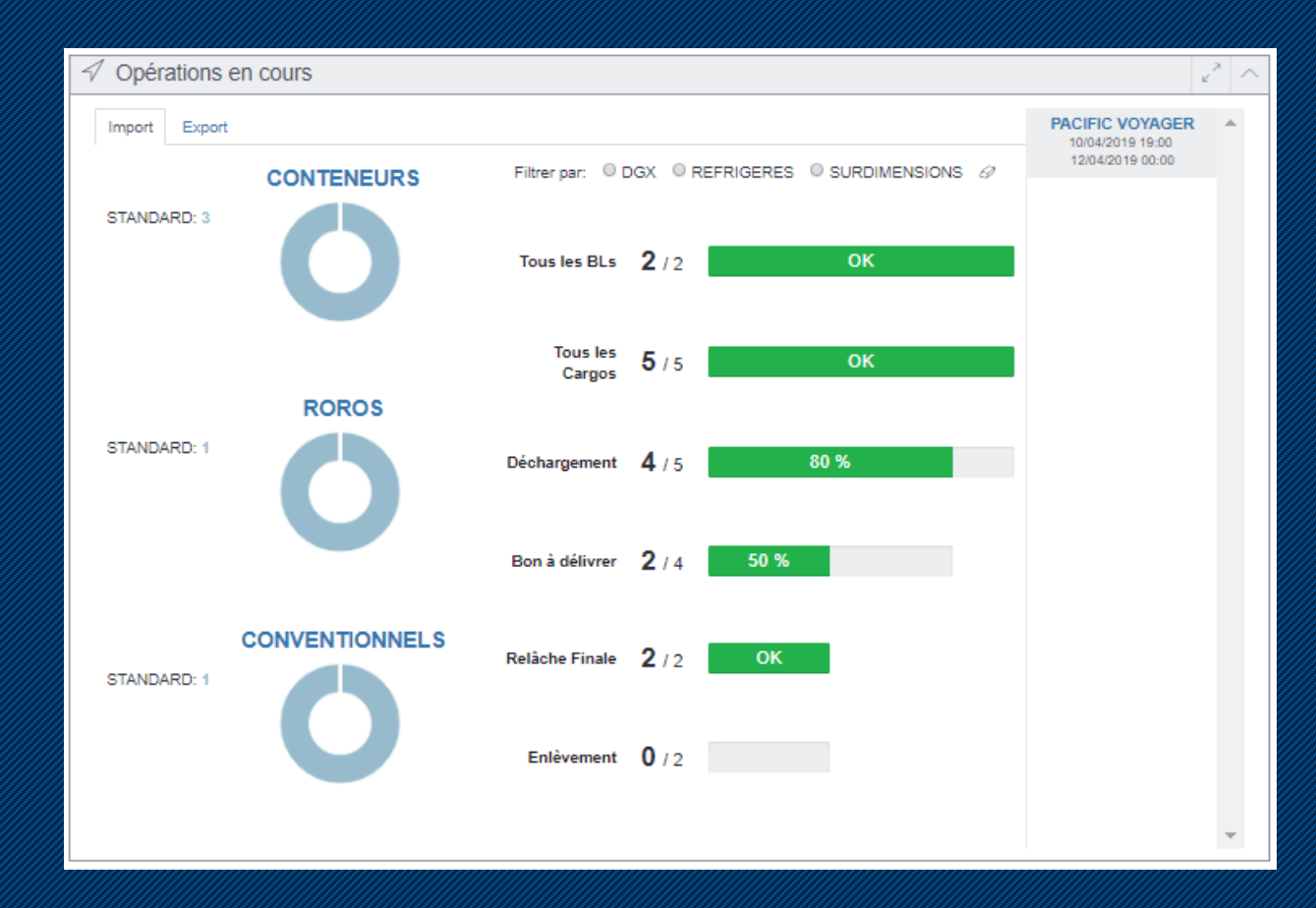

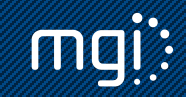

# 3.1. Processus import au démarrage

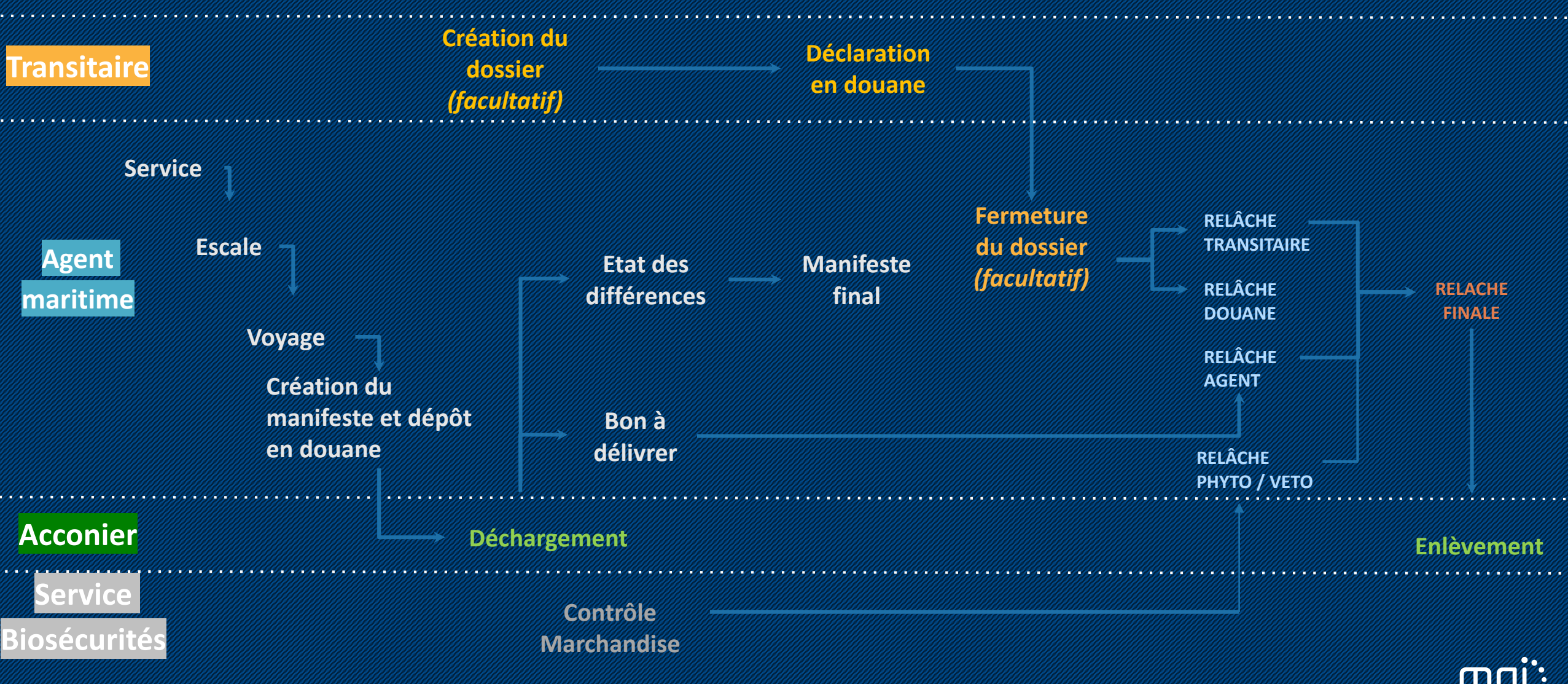

## 3.2. Manifeste / Etat des différences

Le manifeste est déposé par l'agent maritime dans FETIA. Il se nomme « Manifeste prévisionnel ». 3 supports permettront à l'acconier de disposer de l'information :

- un fichier EDI XML transmis vers son système privatif.
- un fichier CSV
- un fichier PDF

L'état des différences se génère automatiquement dans FETIA grâce à la différenciation entre le manifeste prévisionnel et les constats de déchargements. L'agent maritime finalisera son manifeste définitif à partir de la vue différences.

L'état des différences est téléchargeable.

| <sup>+</sup> ∕₋ Manifeste 1004192 ● | CMACGM                  |                           |     |                      | ⊥ Te                         | élécharger le manif   | feste des différences | 2 Manifest final            |
|-------------------------------------|-------------------------|---------------------------|-----|----------------------|------------------------------|-----------------------|-----------------------|-----------------------------|
| Manifeste prévision                 | nnel Différences Manife | st définitif              |     |                      |                              |                       |                       |                             |
| Référence Voyage<br>CR1004192       |                         | Numéro D'Annor<br>1004192 | nce |                      | Port d'escale<br>Fos-sur-mer |                       |                       |                             |
|                                     |                         | Lieu De R/L<br>D2imp      |     |                      | ETA<br>16/04/2019 08         | :00                   |                       |                             |
|                                     |                         |                           |     |                      | Date de dernière             | e modification: 10/04 | /2019 11:34           | ld Ci5 : 26467668           |
| ✓ Différences                       |                         |                           |     |                      |                              |                       |                       |                             |
| Annoncés (non déchargés)            | Type De<br>Conteneu     | i<br>Jr                   |     | Déchargés (non       | annoncés)                    |                       | Type De<br>Conteneur  | Sélectionner<br>tous<br>les |
|                                     |                         |                           |     |                      |                              |                       |                       | vides                       |
| ి En plus et en moins mariés        |                         |                           |     | Type De<br>Conteneur | Poids Net                    | Numéro<br>d'item      | Statut<br>Douanier    |                             |
| + En plus                           |                         |                           |     | Type De<br>Conteneur | Poids Net                    | Numéro<br>d'item      | Statut<br>Douanier    |                             |
| ⊖ En moins                          |                         |                           |     | Type De<br>Conteneur | Poids Net                    | Numéro<br>d'item      | Statut<br>Douanier    |                             |

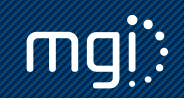

## 3.3. Import : constats de déchargement et d'enlèvement

A partir du menu constat, vous pourrez effectuer tous les types de constats (déchargement, réception, enlèvement). Les constats peuvent se faire par lot (globaux) ou unitairement pour chaque marchandise. FETIA a la capacité de recevoir tous les types de constats par EDI. Ces constats seront disponibles instantanément pour les opérateurs de la place portuaire concernés.

Les constats s'associent les informations d'un navire, agent, voyage, un booking, liste de dépotage...et la marchandise (référence, plomb, poids), réserves, températures des reefer...

A droite le menu constat d'un acconier, qui affiche les constats enregistrés dans FETIA. En cliquant sur un constat on accède à son détail.

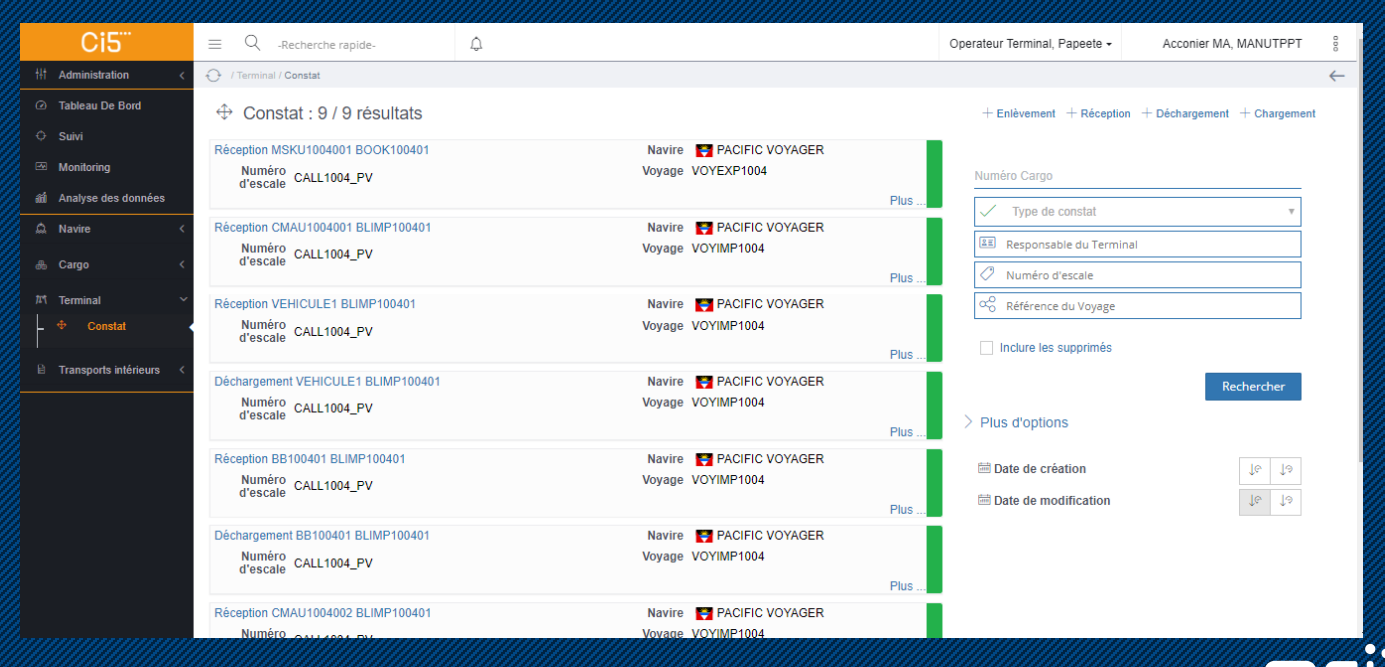

## 3.3. Import : Constat de déchargement

Vu du constat de déchargement unitaire et par lot

| Date de déchargement *<br>19/04/2019 12:16 |            |                    |                      |         |                      |            |         |                                                  |
|--------------------------------------------|------------|--------------------|----------------------|---------|----------------------|------------|---------|--------------------------------------------------|
| $\checkmark$ Conteneurs et Remorques       |            |                    |                      |         |                      |            |         |                                                  |
| Lieu De R/L                                | Agent Fret | Référence du cargo | Numéro de<br>Scellés | Origine | Type De<br>Conteneur | Poids Brut | Origine | Exp <mark>r</mark> diti <mark></mark><br>final : |
| ТІСТ                                       | MSC_NG     | GO \$T1203191      |                      |         | 22G0                 | 12200      | CNSHA   |                                                  |
| ТІСТ                                       | MSC_NG     | GO \$T1203192      |                      |         | 22G0                 | 12200      | CNSHA   |                                                  |
| ТІСТ                                       | MSC_NG     | GO \$T1203193      |                      |         | 22G0                 | 12200      | CNSHA   |                                                  |
| TICT                                       | MSC_NG     | GO \$T1203194      |                      |         | 22G0                 | 12200      | CNSHA   |                                                  |

Le constat par lot permet de confirmer par une sélection tous les conteneurs déchargés d'un navire à une date et heure.

| Dechargement BLIMP100401 CMAU1004001                   | JI PPI)                                     |    |                                                 | 🖺 Sauvegarder 🛛 Supprimer |
|--------------------------------------------------------|---------------------------------------------|----|-------------------------------------------------|---------------------------|
| Références                                             |                                             |    |                                                 |                           |
| \\$f&rence *<br>:MAU1004001                            | Date de déchargement * 10/04/2019 15:57     |    | Référence de déchargement                       |                           |
| Container / RoRo / Numéro Breakbulk                    |                                             |    |                                                 |                           |
| Code du Terminal *<br>Ferminal Conteneur International | Numéro D'Annonce *<br>CALL1004_PV           | Ou | Référence Voyage *<br>VOYIMP1004                |                           |
|                                                        | Call ou voyage obligatoire                  |    | Call ou voyage obligatoire                      |                           |
| .leu<br>PFPPT                                          | Zone                                        |    | Agent Fret<br>AGENT MARITIME PPT                |                           |
| Référence B/L<br>BLIMP100401                           | Nom du navire<br>PACIFIC VOYAGER            |    | ETA<br>10/04/2019                               |                           |
|                                                        |                                             |    | Date de demière modification: 10/04/2019 15:58  | ld Ci5 : 26468705         |
| Cargo                                                  |                                             |    |                                                 |                           |
|                                                        |                                             |    |                                                 |                           |
| IIII Conteneur CMAU1004001                             |                                             |    |                                                 |                           |
| ✓ Conteneur                                            |                                             |    |                                                 |                           |
| Référence<br>CMAU1004001                               | Type De Conteneur *<br>42R1 - Reefer 40 8.5 | ŝ  | Nide                                            |                           |
|                                                        |                                             |    | Conteneur non utilisé STD                       |                           |
| Poids Net *<br>12000                                   | Tare (kg) *<br>2000                         |    | Poids Brut (kg)<br>14000                        |                           |
| Allolissement                                          |                                             |    |                                                 |                           |
|                                                        |                                             |    | Date de dernière modification: 10/04/2019 15:58 | ld Ci5 : 28488704         |
| > Scellés O                                            |                                             |    |                                                 |                           |

Le constat unitaire permet d'effectuer le constat à l'unité et d'apporter un complément d'information.

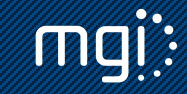

## 3.3. Import : Constat d'enlèvement

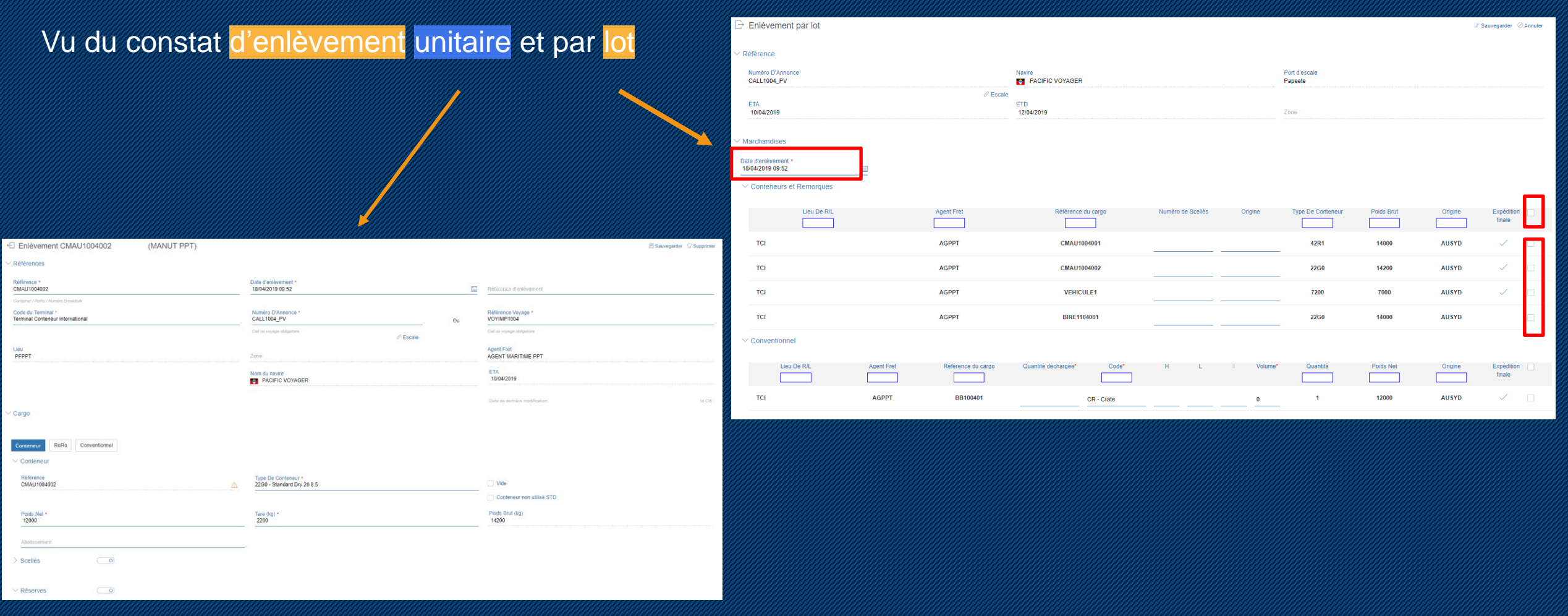

L'affichage dans la saisie des 2 types de constats d'enlèvement (lot et unitaire) est similaire aux constats de déchargement. Nous restons dans une simplification de l'utilisation.

#### 3.5. Constats

Ci-dessous les champs possibles à renseigner par EDI et/ou DTI sur les constats : reefer, dangereux, surdimensions, réserves....Ces champs apparaissent dans le constat, en dépliant le chevron

| ✓ Réserves              | ;            |   |            |   |                       |                      |             |             |                    |            |
|-------------------------|--------------|---|------------|---|-----------------------|----------------------|-------------|-------------|--------------------|------------|
| Code réser              | rve          |   |            |   |                       |                      |             |             |                    |            |
| Commenta                | ire          |   |            |   |                       |                      |             |             |                    |            |
| V VGM                   |              | 0 |            |   |                       |                      |             |             |                    |            |
| Poids vérif             | ié (kg) *    |   |            |   | Méthode de calcul     |                      | ~           | Date *      |                    |            |
| Vérifié par<br>MGI      |              |   |            | 2 | Pays                  |                      |             | Signature * |                    |            |
| Chargeur                |              |   |            |   | Référence de certific | at de pesée          |             |             |                    |            |
| Commenta                | lires        |   |            |   |                       |                      |             |             |                    |            |
| ✓ Dangeret              | х            | 0 |            |   |                       |                      |             |             |                    |            |
| Quantit                 | és limitées  |   |            |   | Polluant Marin        |                      |             |             |                    |            |
| Classe                  |              |   | Numéro ONU |   |                       | Poids Dangereux (kg) | Nb de colis |             | Groupe d'emballage |            |
| > Frigo                 |              |   |            |   |                       |                      |             |             |                    |            |
| > Surdime               | nsions       | 0 |            |   |                       |                      |             |             |                    |            |
| > Équipen<br>manutentio | nent de<br>n | 0 |            |   |                       |                      |             |             |                    |            |
| > Transpo               | rteur        |   |            |   |                       |                      |             |             |                    |            |
| > Fumigat               | ion          |   |            |   |                       |                      |             |             |                    | $\uparrow$ |

# 4.1. Processus export au démarrage

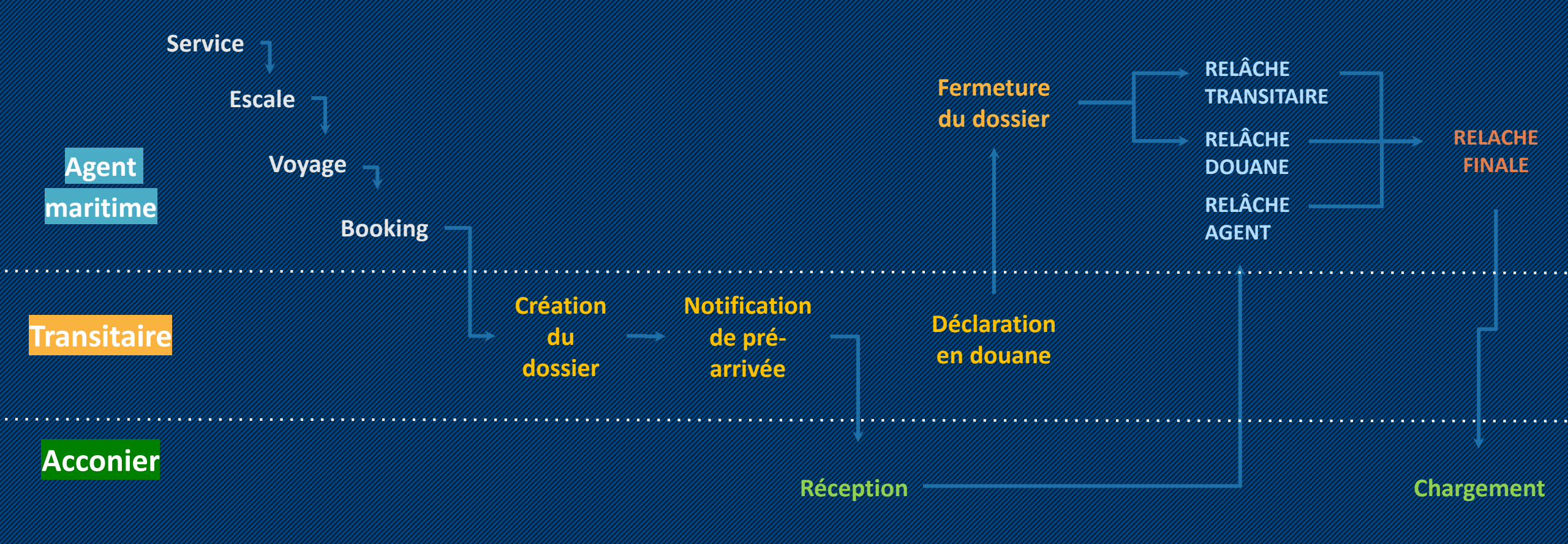

**MQI**:

# 4.2. Export : constats de réception et de chargement

A partir du menu constat, vous pourrez effectuer tous types de constats (réception, chargement). Comme à l'import, les constats peuvent se faire par lot (lié à une référence d'escale, navire, voyage...) ou unitairement pour chaque marchandise. FETIA a la capacité de recevoir tous les constats par EDI. Ces constats seront disponibles instantanément pour les professionnels de la place portuaire concernés.

| Ci5 <sup></sup>                                   | $\equiv$ Q -Recherche rapide-                                        | ¢                |                                       | Operateur Terminal, Papeete 🗸                                           | Acconier MA, MANUTPPT                 | 000          |
|---------------------------------------------------|----------------------------------------------------------------------|------------------|---------------------------------------|-------------------------------------------------------------------------|---------------------------------------|--------------|
| tł† Administration <                              |                                                                      |                  |                                       |                                                                         |                                       | $\leftarrow$ |
| <ul> <li>Tableau De Bord</li> </ul>               | 🕀 Constat : 9 / 9 résultats                                          |                  |                                       | + Enlèvement + Récepti                                                  | on $+$ Déchargement $+$ Chargemen     | ıt           |
| <ul> <li>↔ Suivi</li> <li>☑ Monitoring</li> </ul> | Réception MSKU1004001 BOOK100401                                     | Navire<br>Vovage | PACIFIC VOYAGER                       |                                                                         |                                       |              |
| áði Analyse des données                           | d'escale CALL1004_PV                                                 |                  | Plus                                  | Type de constat                                                         | Ţ                                     |              |
| A Navire <                                        | Réception CMAU1004001 BLIMP100401<br>Numéro<br>d'escale              | Navire<br>Voyage | PACIFIC VOYAGER<br>VOYIMP1004         | E Responsable du Term                                                   | inal                                  |              |
| Trerminal V                                       | Récention VEHICLILE1 BLIMP100401                                     | Naviro           |                                       | Numéro d'escale                                                         |                                       |              |
| - ⊕ Constat •                                     | Numéro<br>d'escale CALL1004_PV                                       | Voyage           | VOYIMP1004<br>Plus                    | <ul> <li>Reference du vojvage</li> <li>Inclure les supprimés</li> </ul> |                                       |              |
| E Transports intérieurs <                         | Déchargement VEHICULE1 BLIMP100401<br>Numéro CALL1004_PV<br>d'escale | Navire<br>Voyage | PACIFIC VOYAGER<br>VOYIMP1004<br>Plus | > Plus d'options                                                        | Rechercher                            |              |
|                                                   | Réception BB100401 BLIMP100401<br>Numéro<br>d'escale CALL1004_PV     | Navire<br>Voyage | PACIFIC VOYAGER<br>VOYIMP1004<br>Plus | Date de création     Date de modification                               | 16         10           16         10 |              |
|                                                   | Déchargement BB100401 BLIMP100401<br>Numéro<br>d'escale CALL1004_PV  | Navire<br>Voyage | PACIFIC VOYAGER<br>VOYIMP1004<br>Plus |                                                                         |                                       |              |
|                                                   | Réception CMAU1004002 BLIMP100401                                    | Navire<br>Vovage | PACIFIC VOYAGER                       |                                                                         |                                       |              |

A Gauche le menu constat d'un acconier, qui affiche les constats enregistrés dans FETIA. En cliquant sur un constat on accède à son détail.

Dans FETIA les écrans ont été conçus afin d'être uniforme à l'import et à l'export reprenant une terminologie métier

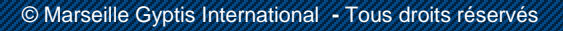

## 4.2. Export : Constat de réception

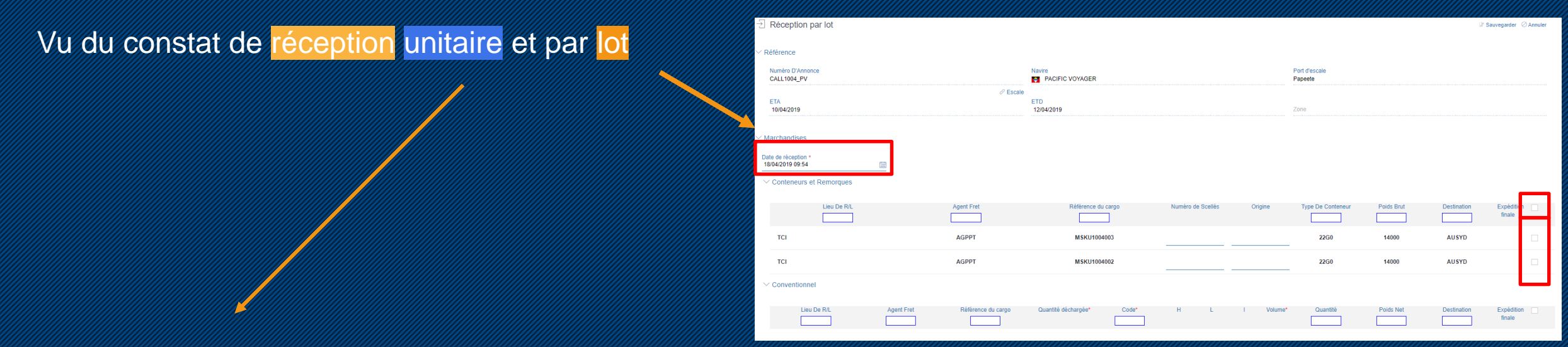

| Réception BLIMP100401 CMAU1004002   (MANUT PPT)  |                                                   |    |                                                 | 🖹 Sauvegarder 🛛 Supprimer |
|--------------------------------------------------|---------------------------------------------------|----|-------------------------------------------------|---------------------------|
| férences                                         |                                                   |    |                                                 |                           |
| érence *<br>AU1004002                            | Date de réception *<br>10/04/2019 15:57           |    | Référence de réception                          |                           |
| iner / RoRo / Numéro Breakbulk                   |                                                   |    |                                                 |                           |
| e du Terminal *<br>ninal Conteneur International | Numéro D'Annonce *<br>CALL1004_PV                 | Ou | Référence Voyage *<br>VOYIMP1004                |                           |
|                                                  | Call ou voyage obligatoire                        |    | Cell ou voyage obligatoine                      |                           |
| PPT                                              | Zone                                              |    | Agent Fret<br>AGENT MARITIME PPT                |                           |
| irence B/L<br>MP100401                           | Nom du navire<br>PACIFIC VOYAGER                  |    | ETA<br>10/04/2019                               |                           |
|                                                  |                                                   |    | Date de dernière modification: 10/04/2019 15:58 | ld Ci5 : 26468710         |
| 30                                               |                                                   |    |                                                 |                           |
|                                                  |                                                   |    |                                                 |                           |
| Conteneur CMAU1004002                            |                                                   |    |                                                 |                           |
| onteneur                                         |                                                   |    |                                                 |                           |
| iéférence<br>MAU1004002                          | Type De Conteneur *<br>22G0 - Standard Dry 20 8.5 |    | Vide                                            |                           |
|                                                  |                                                   |    | Conteneur non utilisé STD                       |                           |
| Polds Net *<br>12000                             | Tare (kg) *<br>2200                               |    | Poids Brut (kg)<br>14200                        |                           |
| Motissement                                      | _                                                 |    |                                                 |                           |
|                                                  |                                                   |    | Date de dernière modification: 10/04/2019 15:58 | ld Ci5 : 28488709         |
| cellés O                                         |                                                   |    |                                                 |                           |
|                                                  |                                                   |    |                                                 |                           |

#### On constate que les écrans dans le sens export sont similaires à ceux de l'import.

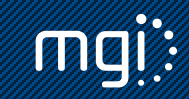

### 4.2. Export : Constat de chargement

|                                                 | ⊖ Chargement par lot                  |                                              |                           |                            | 🕼 Sauvegarder 🖉 Annuler             |
|-------------------------------------------------|---------------------------------------|----------------------------------------------|---------------------------|----------------------------|-------------------------------------|
| Vu du constat de chargement unitaire et par lot | ✓ Référence                           |                                              |                           |                            |                                     |
|                                                 | Numéro D'Annonce<br>CALL1004_PV       | Navire<br>PACIFIC VOYAGER                    |                           | Port d'escale<br>Papeete   |                                     |
|                                                 | ETA<br>10/04/2019                     |                                              |                           | Zone                       |                                     |
|                                                 | Marchandises                          |                                              |                           |                            |                                     |
|                                                 | Date de chargement * 18/04/2019 09:56 |                                              |                           |                            |                                     |
|                                                 | ✓ Conteneurs et Remorques             |                                              |                           |                            |                                     |
|                                                 | Lieu De R/L                           | Agent Fret Référence du cargo                | Numéro de Scellés Origine | Type De Conteneur Poids Br | ut Destination Expédition finale    |
|                                                 | тсі                                   | AGPPT MSKU1004001                            |                           | 22G0 14000                 | AUSYD 🗸 🗌                           |
|                                                 | тсі                                   | AGPPT MSKU1004003                            |                           | 22G0 14000                 | AUSYD                               |
|                                                 | тсі                                   | AGPPT MSKU1004002                            |                           | 22G0 14000                 | AUSYD                               |
|                                                 | ✓ Conventionnel                       |                                              |                           |                            |                                     |
|                                                 | Lieu De R/L Agent Fret                | Référence du cargo Quantité déchargée* Code* | H L I Volum               | ne" Quantité Poids N       | et Destination Expédition<br>finale |

| Id Cib : |
|----------|
|          |
|          |
|          |
|          |
|          |
|          |
|          |
|          |
|          |
|          |
|          |

#### On constate que les écrans dans le sens export sont similaires à ceux de l'import.

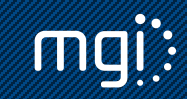

#### 4.3. Constats

Ci-dessous les champs possibles à renseigner par EDI et/ou DTI sur les constats : reefer, dangereux, surdimensions, réserves....Ces champs apparaissent dans le constat, en dépliant le chevron

| ✓ Réserves                     | $\bigcirc$ |   |                                  |             |                     |                       |
|--------------------------------|------------|---|----------------------------------|-------------|---------------------|-----------------------|
| Code réserve                   |            |   |                                  |             |                     |                       |
| Commentaire                    |            |   |                                  |             |                     |                       |
| V VGM                          |            |   |                                  |             |                     |                       |
| Poids vérifié (kg) *           |            |   | Méthode de calcul                | ~           | Date *              |                       |
| Vérifié par<br>MGI             |            | 2 | Pays                             |             | Signature *         |                       |
| Chargeur                       |            |   | Référence de certificat de pesée |             |                     |                       |
| Commentaires                   |            |   |                                  |             |                     |                       |
|                                |            |   |                                  |             |                     |                       |
| ✓ Dangereux                    |            |   |                                  |             |                     |                       |
| Quantités limitées             |            |   | Polluant Marin                   |             |                     |                       |
| Classe                         | Numéro ONU |   | Poids Dangereux (kg)             | Nb de colis | Groupe d'embaillage |                       |
| > Frigo                        |            |   |                                  |             |                     |                       |
| > Surdimensions                |            |   |                                  |             |                     |                       |
| > Équipement de<br>manutention |            |   |                                  |             |                     |                       |
| > Transporteur                 |            |   |                                  |             |                     |                       |
| > Fumigation                   |            |   |                                  |             |                     | $\overline{\uparrow}$ |

#### 5. Cas des reefer

Dans le constat une partie pour les températures des reefer est prévue. Vous pourrez renseigner les températures constatées, horodater et confirmer le branchement grâce à la case branchement.

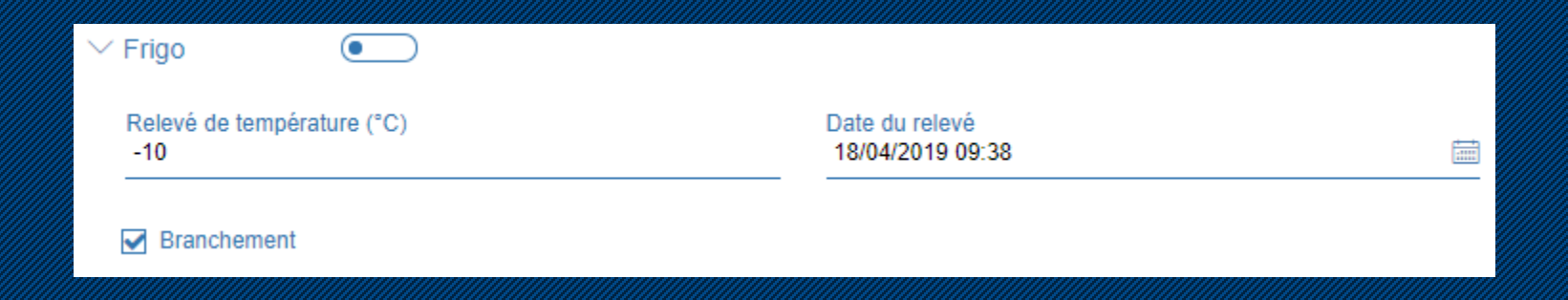

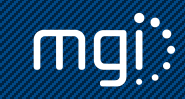

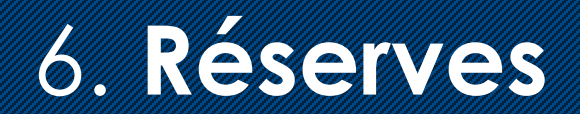

Les réserves sont codifiées dans FETIA. Grâce au menu référentiel vous pourrez visualiser cette liste :

| i⊟ Liste des codes                              |                      |                    |
|-------------------------------------------------|----------------------|--------------------|
| Sélectionner une liste de codes<br>Opérations ~ |                      |                    |
| ∜ Lieux RL                                      |                      | ~                  |
| 🖏 Origine scellé                                |                      | ~                  |
| ≪ Réserves                                      |                      |                    |
| Code ~                                          | Label ~              | Reserves d'usage ~ |
|                                                 |                      |                    |
| 92                                              | Absent Plomb         |                    |
| 98                                              | Arrachee Prise Frigo |                    |
| 7                                               | Bombe Avant          |                    |
| 37                                              | Bombe Droite         |                    |
| 17                                              | Bombe Gauche         |                    |
| 27                                              | Bombe Portes         |                    |
| 57                                              | Bombe Toit           |                    |
| 4                                               | Dechire Avant        |                    |
| 34                                              | Dechire Droite       |                    |
| 14                                              | Dechire Gauche       |                    |

FETIA permet également de saisir les réserves avec un mot clé et grâce à « l'autocomplete » vous aurez les propositions liées. Ces réserves peuvent être contenues dans le message de constat s'il est fait par EDI.

| Code réserve<br>trou |
|----------------------|
| 2 - Troue Avant      |
| 32 - Troue Droite    |
| 52 - Troue Toit      |
| 12 - Troue Gauche    |
| 22 - Troue Portes    |

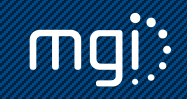

## 7. Suivi des marchandises

FETIA permet d'avoir une visibilité sur une marchandise annoncée et manifestée par l'agent maritime dans le système par rapport au navire attendu. 2 menus permettent d'avoir cette information :

- fonction « Suivi »
- fonction « Monitoring »

Grace à ces outils vous pourrez avoir un niveau d'information global sur les marchandises passant par TCI grâce à une vue simplifiée.

|     | Ci5 <sup></sup>       |   |
|-----|-----------------------|---|
| ţţţ | Administration        | < |
| Ø   | Tableau De Bord       |   |
| ¢   | Suivi                 | k |
| ~~  | Monitoring            |   |
| බෝ  | Analyse des données   |   |
| ۵   | Navire                | < |
| ₽   | Cargo                 | < |
| ĵrt | Terminal              | < |
| 43  | Douane                | < |
| 1   | Transports intérieurs | < |

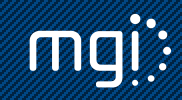

## 7. Suivi des marchandises : le suivi

La fonction Suivi permet d'avoir une vue unitaire sur un BL, booking ou conteneur/RoRo/Conventionnel dans le sens import ou export. Nous y retrouverons les différents statuts horodatés mis à jour au fur et à mesure de l'avancement du traitement de la marchandise (ex : les relâches phytosanitaire, vétérinaire, douane, etc.) L'accès aux différentes entités (constats, BAD, booking, etc.) est confidentiel. En cas de sélection phytosanitaire/vétérinaire ou douanière, vous serez informés par une notification (visuelle ou mail). Vous pourrez y consulter la relâche une fois le contrôle terminé.

| 🗘 Suivi                                        |                                |                                  |                             |                           |                                   |                           |                           |                           | ⊥ Téléchargement ⊥ Téléchargement glob; |                       |               |            |     |
|------------------------------------------------|--------------------------------|----------------------------------|-----------------------------|---------------------------|-----------------------------------|---------------------------|---------------------------|---------------------------|-----------------------------------------|-----------------------|---------------|------------|-----|
| Référence du container<br>CMAU1004001          |                                |                                  |                             |                           |                                   |                           |                           |                           |                                         |                       |               |            |     |
| Container / RoRo / Breakbulk numéro (          | ou ID Ci5 ou Booking /         | Shipping Order/ BL               | réference                   |                           |                                   |                           |                           |                           |                                         |                       |               |            |     |
| ပံံ Port d'escale :<br>Papeete (PFPPT)         | ा ETA :<br>10/04/2019<br>19:00 | ☆ Navire :<br>PACIFI<br>VOYAGER  | ပံ Nur<br>C D'Anno<br>CALL1 | méro<br>once :<br>1004_PV | <mark>፲୯</mark> Terminal :<br>TCI |                           | <u>⋒</u><br>MA            | Opérateur :<br>ANUT PPT   |                                         | Zone :<br>Papeete     |               |            |     |
|                                                |                                |                                  |                             |                           |                                   |                           |                           |                           |                                         | Notification d        | e Pre-arrivée | 🖯 Transf   | ert |
| Bill of Lading : BLIMP100401<br>Quantité : 112 |                                | Pre<br>notification<br>d'arrivée | Déchargeme                  | Gate in                   | Relâche<br>phyto                  | Relâche<br>vétérinaire    | Bon à<br>délivrer         | Relâche<br>transitaire    | Relâche<br>douane                       | Expédition<br>finale  | Gate Out      | Chargement |     |
| (IIIII) CMAU1004001                            | *                              | √ 15:49<br>10/04/201<br>9        | √ 15:57<br>10/04/201<br>9   | √ 16:17<br>10/04/201<br>9 | √ 19:16<br>10/04/201<br>9         | √ 16:17<br>10/04/201<br>9 | ✓ 16:08<br>10/04/201<br>9 | √ 16:17<br>10/04/201<br>9 | ✓ 16:17<br>10/04/2019                   | √ 19:17<br>10/04/2019 |               |            |     |

## 7. Suivi des marchandises : le monitoring

La fonction Monitoring permet d'avoir une vue d'ensemble sur un navire et les différents statuts des marchandises import et export qui s'y trouvent. Cette vue reprend les différentes étapes du passage portuaire. Nous y retrouverons les numéros de BL, conteneur et leurs statuts (manifeste annoncé : colonne Pre-arr. notif., les différentes relâches tel que phytosanitaire, vétérinaire, douane, etc.).

| -^/                           | Monitoring Co            | nveyance: P               | ACIFIC VOYA    | GER    |                         |              |                            |                         |                |                                                 |                               |                            |                       |                          |                           |                         |                       |                  |
|-------------------------------|--------------------------|---------------------------|----------------|--------|-------------------------|--------------|----------------------------|-------------------------|----------------|-------------------------------------------------|-------------------------------|----------------------------|-----------------------|--------------------------|---------------------------|-------------------------|-----------------------|------------------|
| Loa                           | d Discharge              | Transit Transhi           | pment          |        |                         |              |                            |                         |                |                                                 |                               |                            |                       |                          |                           |                         | ⊥ Do                  | wnload           |
| Conveyance<br>PACIFIC VOYAGER |                          |                           |                |        |                         |              |                            | Q                       |                |                                                 |                               |                            |                       |                          |                           |                         |                       |                  |
| Vesse                         | el name / Precall number | / Call number / Voyage    | e reference    |        |                         |              | -                          |                         |                |                                                 |                               |                            |                       |                          |                           |                         |                       |                  |
| Terminal Location             |                          |                           |                |        |                         |              | Q                          |                         |                |                                                 |                               |                            |                       |                          |                           |                         |                       |                  |
| > Mo                          | ore options              |                           |                |        |                         |              | _                          |                         |                |                                                 |                               |                            |                       |                          |                           |                         |                       |                  |
| ACIFIC VOYAGER                |                          | ₩ ETA<br>10/04/2019 19:00 |                |        | ETD<br>12/04/2019 00:00 |              | టి Port of call<br>Papeete |                         |                | 邝î Terminal<br>Terminal Conteneur International |                               |                            |                       | (<br>al l                | Operator<br>MANUT PPT     |                         |                       |                  |
| Cargo<br>⊽                    | Reference                | Bill of Lading            | Shipping Agent | Origin | Quantity                | Package Type | Indicator<br>♡             | Pre-Arr.<br>Notif.<br>♡ | Discharge<br>♡ | Gate<br>in<br>▽                                 | Phytosanitary<br>release<br>♡ | Veterinary<br>release<br>♡ | Release<br>order<br>♡ | Shipping<br>release<br>♡ | Forwarder<br>release<br>♡ | Customs<br>release<br>♡ | Final<br>release<br>♡ | Gate<br>out<br>♡ |
| 88                            | BB100401                 | BLIMP100401               | AGPPT          | AUSYD  | 1                       | CR           |                            | ~                       | ~              | ~                                               | ~                             | ~                          |                       | ~                        | ~                         | ~                       | ~                     |                  |
|                               | BIRE1104001              | BLIMP110401               | AGPPT          | AUSYD  | 100                     | 22G0         |                            | ~                       |                |                                                 |                               |                            |                       |                          |                           |                         |                       |                  |
|                               | CMAU1004001              | BLIMP100401               | AGPPT          | AUSYD  | 100                     | 42R1         | *                          | ~                       | $\checkmark$   | $\checkmark$                                    | ~                             | $\checkmark$               | $\checkmark$          | $\checkmark$             | $\checkmark$              | $\checkmark$            | $\checkmark$          |                  |
|                               | CMAU1004002              | BLIMP100401               | AGPPT          | AUSYD  | 10                      | 22G0         |                            | $\checkmark$            | $\checkmark$   | $\checkmark$                                    | $\checkmark$                  | $\checkmark$               | $\checkmark$          | $\checkmark$             | $\checkmark$              | $\checkmark$            | $\checkmark$          |                  |
|                               | VEHICULE1                | BLIMP100401               | AGPPT          | AUSYD  | 1                       | 7200         |                            | $\checkmark$            | $\checkmark$   | $\checkmark$                                    | ~                             | $\checkmark$               |                       | $\checkmark$             | $\checkmark$              | $\checkmark$            | $\checkmark$          |                  |

# 8. Tracing

FETIA permet des alertes par e-mail via la fonction tracing. Accessible à partir du menu Suivi, renseigner le conteneur ou BL que vous souhaitez suivre et les différents évènements qui vous intéressent (ex : déchargement, relâche finale, etc.). Vous pouvez inscrire plusieurs adresses e-mail.

| Tracing CMAU1902004 (25467304)                                      |                                                  |  |  |  |  |  |  |  |  |
|---------------------------------------------------------------------|--------------------------------------------------|--|--|--|--|--|--|--|--|
| Container / RoRo / Breakbulk number * N<br>CMAU1902004 (25467304) T | Mail *<br>TRANSIT@YOPMAIL.COM, T.BIRET@GYPTIS.FR |  |  |  |  |  |  |  |  |
| De *<br>14/03/2019 00:00                                            | à *<br>14/06/2019 00:00                          |  |  |  |  |  |  |  |  |
| Référence tracing                                                   |                                                  |  |  |  |  |  |  |  |  |
| Import events                                                       | Export events                                    |  |  |  |  |  |  |  |  |
| Manifest                                                            | Booking                                          |  |  |  |  |  |  |  |  |
| Notification de pré arrivé                                          | Notification de pré arrivé                       |  |  |  |  |  |  |  |  |
| Dangerous authorization                                             | Dangerous authorization                          |  |  |  |  |  |  |  |  |
| ✓ Déchargement                                                      | Gate-in                                          |  |  |  |  |  |  |  |  |
| Gate-in                                                             | Release de douane                                |  |  |  |  |  |  |  |  |
| ✓ Bon à délivrer                                                    | Final release                                    |  |  |  |  |  |  |  |  |
| Release de douane                                                   | Gate-out                                         |  |  |  |  |  |  |  |  |
| ✓ Final release                                                     | Load                                             |  |  |  |  |  |  |  |  |

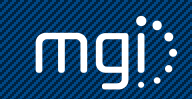